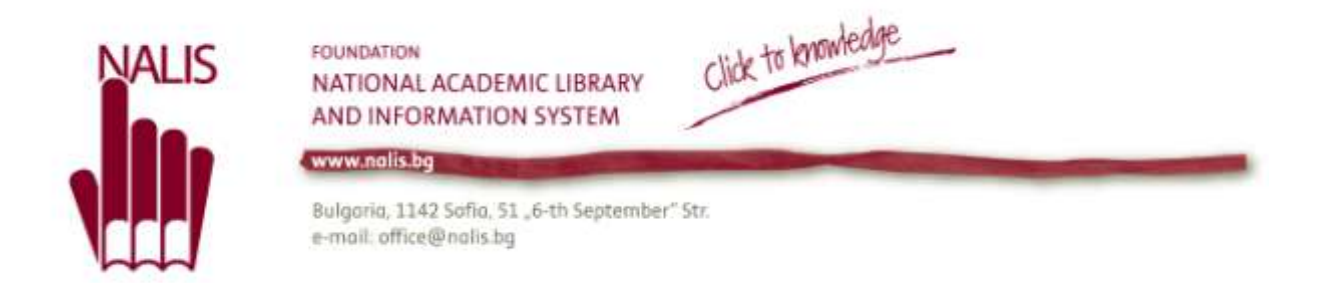

## Search in the NALIS Libraries

This search is performed in the bibliographic database of the NALIS Union Catalogue, i.e. in the bibliographic records for books, periodicals and other types of materials kept in the libraries of the NALIS library network.

To initiate this search you should first click on "Library search" at the top of the homepage, then write **one or several words** in the search box placed under "NALIS Libraries"

|       | NALIS Libraries   | and press on | Search |
|-------|-------------------|--------------|--------|
| Examp | le:               |              |        |
|       | NALIS Libraries   |              |        |
|       | Shakespeare       |              |        |
|       | NALIS Libraries   |              |        |
|       | Acting Shakespear | е            |        |
|       | L                 |              |        |

✓ If you want to search for a **phrase**, place it in quotation marks ("").

| Examp | le:               |        |
|-------|-------------------|--------|
|       | NALIS Libraries   |        |
|       | "Shakespeare's au | dience |

✓ If you use logical operators – AND, OR, NOT – capitalise them, otherwise they would be interpreted as part of the text.

Example:

NALIS Libraries

use AND history

You will retrieve all the information resources that have the two words – use and history – in their respective bibliographic description.

NALIS Libraries usa OR history

You will retrieve all the resources that have either the word *use* or the word *history* in their respective bibliographic description.

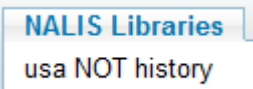

You will retrieve all the resources that have the word *use* but do *not* have the word *history* in their respective bibliographic description.

✓ For symbols, use a question mark ('?') to replace one and an asterisk ('\*') to replace more symbols.

## Example:

```
NALIS Libraries wom?n
```

In the results list you will have all the information resources which have the word *woman* or *women* in their respective bibliographic description.

```
NALIS Libraries
cultur*
```

In the results list you will have all the information resources which have words beginning with *cultur-: culture, cultural,* and *culturally*.

✓ To group words use round brackets ('()')

## Example:

## NALIS Libraries

shakespeare (tragedy OR sonnet)

In the results list you will have all the information resources which have the words *Shakespeare* and/or the word *tragedy* or the word *sonnet*.

Using various search options:

Next to the search box you will see another one where "NALIS libraries" appears. Click on

- to choose from a drop-down list the catalogue you want to search in:
- NALIS libraries indicates all the libraries which have submitted bibliographic data to the NALIS Union Catalogue;
- ✓ founding libraries the Libraries of BAS, the St. Kliment Ohridski University Library and Panitza Library of the American University in Bulgaria;
- Associated libraries the actual list of these libraries is published under <u>Associate</u>
   <u>Membership</u> on the NALISF website.

Under the search box there are three drop-down menus:

1. Type of material

| All items 💽     |
|-----------------|
| Books           |
| Journals        |
| Scores          |
| Maps            |
| Digital Objects |
| All items       |

2. Type of search:

that contain my query words - the search is performed by the words you have written in

## the search box

with my exact phrase – the search is performed by the phrase you have written in the search box

# 3. By the type of field to search:

anywhere in the record – in all the fields of bibliographic information

in the title - in the title fields

as author/creator - in the author/creator fields

in subject – in the subject heading fields

<u>Full Text</u> – not only in the fields for bibliographic information, but also in the full-text article itself (if accessible).

Results list

The results list is comprised of two main parts:

The left part is split into three sections:

- 1. Show only which divides the results list in online materials and items kept in the libraries (without showing which of the letter have been borrowed). Round brackets signify the number of the items found. Every type itself is a link to the respective search results list.
- 2. Refine My Results by topic, creator, collection, creation date, resource type, language, LCC classification. Round brackets signify the number of the items found. Every type itself is a link to the respective search results list.
- 3. Suggested New Searches suggestions for other information resources from the same creator or on a similar topic. Round brackets signify the number of the items found. Every type itself is a link to the respective search results list.

The right part is structured as follows:

If you misspelled the search word, a "Did you mean...." suggestion will appear of a similar but proper word.

## Example:

Did you mean: shakespeare?

Did you mean: tragedy?

The correct word is a link to the respective results list. What follows is the number of search results and where the search was performed.

# Example:

231 Results for NALIS libraries

There are options for filtering and for granting access to the available items only, as well as to the online materials – by clicking on the respective link.

## Example:

5,438 Results for NALIS libraries
Show only Full Text Online (122) Available in the Library (1,415)

The list could be easily ordered by relevance (number of words found in the bibliographic record), date of publishing, popularity (frequency of searching), author and title.

Example: sorted by: relevance v relevance date popularity Author Title

The results list is structured as follows: A thumbnail indicating the type of the item and its type.

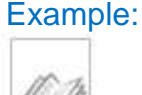

Book

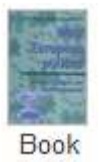

Next to the picture a short bibliographic description is given (author, title, publisher, publishing place and date). Available at / Check holdings at indicate the library where you can find the item.

## Example:

Available at BAS Institute of Botany and other locations

and other locations here signifies that you can find copies in other libraries. Click on this link to see which ones.

Below these data the following panel appears: Holdings list 🖙 Locations Details Reviews & Tags Additional services

If you click on the first tab – Holdings list – you will get to a window similar to the one below:

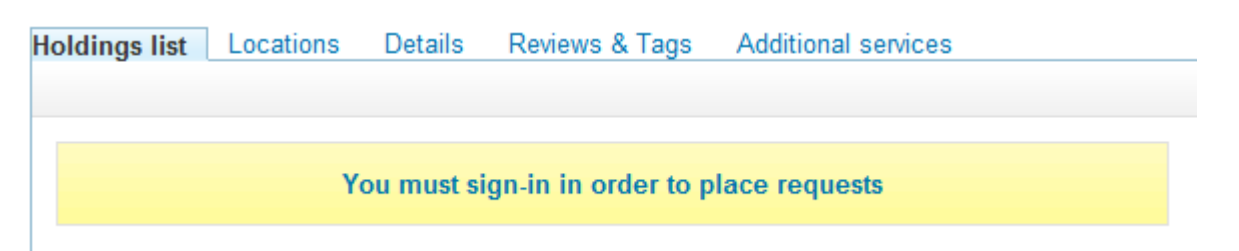

This option has not been activated yet.

If you click on the second tab – **Locations** – you will see the library/libraries where the item is kept and its call number.

Example:

| Holdings list 🖾   Locations           | Details | Reviews & Tags | Additional services |               |
|---------------------------------------|---------|----------------|---------------------|---------------|
|                                       |         |                |                     | Send to 🗸 🖙 🗙 |
| New Bulgarian University<br>Library 교 |         |                | (Сп 792 / Г 621 )   |               |
| BAS Institute of Art Stud             | ies ⊡?  |                |                     |               |
| BAS Reading Room of C<br>library 교    | entral  |                | (Sizk112)           |               |

The name of the library is a link to the item in the respective online catalogue. Click on **Details**, and the bibliographic description of the item will appear:

| Example:<br>Holdings list 과 Locations <b>Details</b> Reviews & Tags Additional ser                                                                                                    | vices         |
|----------------------------------------------------------------------------------------------------|---------------|
|                                                                                                    | Send to ✔ 🗗 X |
| Title: Shakespeare<br>Author: Bevington, David M.<br>Subjects: Shakespeare, William, 1564-1616 Bibliography<br>Related Titles: Series: Goldentree bibliographies in language<br>and literature<br>Publisher: Arlington Heights, III. : AHM Pub. Corp.<br>Creation Date: c1978<br>Format: xxii, 259 p. ; 23 cm.<br>Language: English | Links         |
| Identifier: ISBN088295556X (Hard)                                                                                                    | -             |

The links on the right side of the window will direct you to the respective external services:

> An option to see the item in the online catalogue of the library where it is kept:

| 1 M           | Sofia University                          |                                                           |                 |                   |                |                |  |  |  |
|---------------|-------------------------------------------|-----------------------------------------------------------|-----------------|-------------------|----------------|----------------|--|--|--|
| 40.94         | lign-in   Eist Seasion                    | My Library Bant                                           | Preferences     | Datationes        | Feedback       |                |  |  |  |
| a.e.          | Browse                                    | Search                                                    | Hesults List    | Previous Searches | My e-Siheif    | Course Reading |  |  |  |
|               |                                           |                                                           |                 |                   |                |                |  |  |  |
|               | Add to My e-Shelf                         | Booking   Loo                                             | ate   Save/Mail | Save on Server    | O SEX   ILL Re | quest          |  |  |  |
| Full View of  | Record                                    |                                                           |                 |                   |                |                |  |  |  |
| Choose forma  | t: Standard Card catalog C                | itation Name tags                                         | MARC tags       |                   |                |                |  |  |  |
| Record Number | 000402734                                 |                                                           |                 |                   |                |                |  |  |  |
| Main Entry    | Bentley, Gerald Ead                       | Bentley, Gerald Eades                                     |                 |                   |                |                |  |  |  |
| Title         | Shakespeare : A bio                       | Shakespeare : A biographical handbook / Gerald E. Bentley |                 |                   |                |                |  |  |  |
| Imprint       | New Haven, Conn : Yale Univ. Press, 1961. |                                                           |                 |                   |                |                |  |  |  |
| Descr.        | X, 256 p.; 21 cm.                         |                                                           |                 |                   |                |                |  |  |  |
| Series        | ( Yale Shakespeare si                     | (etnemeite                                                |                 |                   |                |                |  |  |  |
| Language      | eng                                       |                                                           |                 |                   |                |                |  |  |  |
| Bibliogr.     | Bibliogr. p. 213-218                      |                                                           |                 |                   |                |                |  |  |  |
| Per.Sub.      | Shakespeare, William                      | 10                                                        |                 |                   |                |                |  |  |  |
| Add.Entry     | Shakespeare, William                      | m de eodern                                               |                 |                   |                |                |  |  |  |
| Items         | Central Library                           |                                                           |                 |                   |                |                |  |  |  |
| Items         | Philological Library                      |                                                           |                 |                   |                |                |  |  |  |
|               | (1) 124 ( )                               |                                                           |                 |                   |                |                |  |  |  |

End Session - Preferences - Feedback - Help - ILL - Ex Libris - Browse - Search - Results List - Previous Searches - Databases

> Table of content if provided by Amazon:

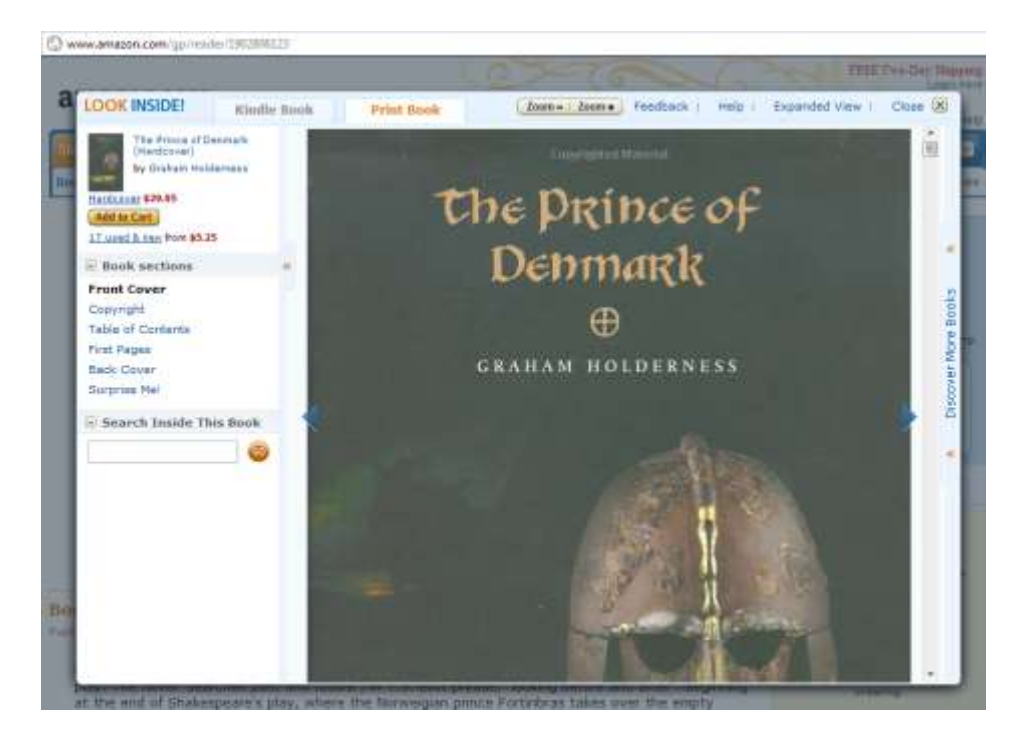

An abstract (if any) in Amazon:

## > The item in Amazon (you can purchase it):

| amazon.com               | Hello. <u>Sign in</u> to get personalized recommendations. New customer? <u>Start here</u> .<br>Your Amazon.com   <b>Get Today's Deals</b>   Gifts & Wish Lists   Gift Cards |                    |                 |                 |                                     |  |
|--------------------------|----------------------------------------------------------------------------------------------------|--------------------|-----------------|-----------------|-------------------------------------|--|
| Shop All Departments 🛛 🗹 | Search Bool                                                                                                    | (S                 |                 |                 |                                     |  |
| Books                    | Advanced<br>Search                                                                                                    | Browse<br>Subjects | New<br>Releases | Best<br>Sellers | The New York<br>Times® Best Sellers |  |

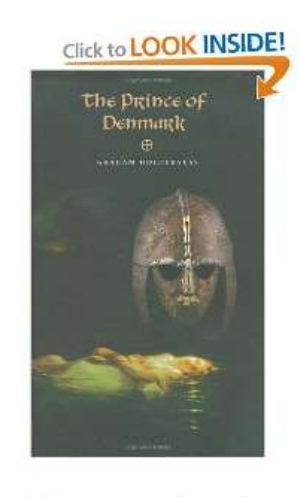

Share your own customer images Search inside this book

#### The Prince of Denmark [Hardcover] Graham Holderness (Author)

Be the first to review this item | 1 Like (0)

#### Price: \$29.95 & this item ships for FREE with Super Saver Shipping. Details

#### In Stock.

Ships from and sold by Amazon.com. Gift-wrap available.

Only 1 left in stock--order soon (more on the way).

Want it delivered Monday, December 19? Order it in the next 8 hours and 51 minutes, and choose One-Day Shipping at checkout. Details

Ordering for Christmas? To ensure delivery by December 24, choose FREE Super Saver Shipping at checkout. Read more about holiday shipping.

4 new from \$29.95 13 used from \$5.25

> The item in WorldCat®

| Image: State of the second of the second | 5 WorldCat                                                                                                    |
|----------------------------------------------------------------------------------------------------|----------------------------------------------------------------------------------------------------|
| Image: Sign in to Post Your Review     The Prince of Denmark   Additional services   Additional services   Sign in to Post Your Review                                                                                                    | 🛄 Add to list 🥥 Add laos 膨 Write                                                                                                    |
| Sign in to Post Your Review Sign in to Add New Tags                                                                                                    | The Puther of Definition of Definition         Definition of Definition         Definition of Definition         Preview this item         Reviews & Tags         — the slist |
|                                                                                                    | ign in to Post Your Review                                                                                                    |
| - All Tags Cloud                                                                                                    |                                                                                                    |
|                                                                                                    |                                                                                                    |
|                                                                                                    |                                                                                                    |

Additional services – you can use this option to search in external databases (be them subscribed or free). The access to these items depends on the IP address of your PC.

## Example:

The *Annals of Human Biology* journal can be found in two subscribed databases: Scopus and SwetsWise.

| Journal | Annals of human biology.<br>Society for the study of human biology<br>Sheffield : Taylor & Francis 2003<br>Online access |             |   |
|---------|----------------------------------------------------------------------------------------------------|-------------|---|
|         | Online resource Locations Details Reviews & Tags Additional services                                                     |             |   |
|         |                                                                                                    | Send to 🗸 🖾 | X |
|         | Move Advanced                                                                                                    |             | - |
|         | Abstract                                                                                                    |             |   |
|         | (BAS)Abstract available in Elsevier Scopus                                                                               |             |   |
|         | Year: Volume: Issue: Start Page: 60                                                                                      |             |   |
|         | Available from 1974                                                                                                    |             |   |
|         | Table of contents                                                                                                    |             | Ξ |
|         | (BAS)Table of contents from SwetsWise                                                                                    |             |   |
|         | Year: Volume: Issue: 60                                                                                                  |             |   |
|         |                                                                                                    |             |   |

Chose one of those, press on 🙆, then there will be two options:

1. If your PC's IP is in the subscribed IP range, a window with the periodical will open where also some subscribed information will be shown:

| swers                                                                                   | W                                                        | se                                                      |                                                       |                                             |                                  |                                   |                           |                 | 5                |
|-----------------------------------------------------------------------------------------|----------------------------------------------------------|---------------------------------------------------------|-------------------------------------------------------|---------------------------------------------|----------------------------------|-----------------------------------|---------------------------|-----------------|------------------|
|                                                                                         |                                                          |                                                         |                                                       |                                             | I                                | Logout                            | <u>My Profile</u>         | Filing (        | Cabinet   F      |
| Home Content Search                                                                     |                                                          |                                                         |                                                       |                                             |                                  |                                   |                           |                 |                  |
| Publication Issue                                                                       | List                                                     |                                                         |                                                       |                                             |                                  |                                   |                           |                 |                  |
| publication<br>ISSN<br>publisher's publication link<br>publisher<br>holding information | Annals of H<br>0301-4460<br>Informa Bus<br>Library of Bi | uman Biolo<br>electroni<br>siness Infor<br>ology at the | ogy<br>c: 1464-5033<br>mation<br>e Institute of Exper | imental Morpholog                           | gy and A                         | nthropolo                         | gy                        |                 |                  |
| view publication details<br>2012 <u>2011 2010 2009 2</u><br>1990 1989 1988 1987 1986    | 008 2007 2<br>1985 1984                                  | <u>. 1983 198</u>                                       | 2004 2003 2002<br>12 1981 1980 19                     | . <u>2001 2000 1999</u><br>179 1978 1977 19 | 9 <u>1998</u><br>976 <u>19</u> 7 | <u>1997 19</u><br>7 <u>5 1974</u> | <u>36 1995 19</u><br>next | <u>394 1993</u> | <u>1992 1991</u> |
| access year month day                                                                   | volume i                                                 | ssue part                                               | t status                                              |                                             |                                  |                                   |                           |                 |                  |
|                                                                                         | 39                                                       | 1                                                       | nublished tab                                         | le of contents                              |                                  |                                   |                           |                 |                  |

You need to select a year, issue and the article itself in order to get access to the full-text item.

2. If your PC's IP is not in the subscribed IP range, you will come to the home page of the subscribed database where you will be required to sign in (otherwise you will not be able to use the full text article).

| security code type in code User ID password | Login | <ul> <li>IP authentication</li> <li>Athens login</li> <li>Institution Login</li> <li>Self-registration</li> </ul> |
|---------------------------------------------|-------|----------------------------------------------------------------------------------------------------|
|                                             |       |                                                                                                    |
| swetswise                                   |       |                                                                                                    |

In the case of free databases you will be granted direct access to the article you searched for.

## Example:

Let's look for a Bulgarian newspaper – Капитал:

292 Results for NALIS libraries Show only Full Text Online (2) Available in the Library (228)

If you want to see the online resource, click on the respective link as shown above. It will lead you to the following list:

| 2 Results    | for NALIS librarie                                            | s                                |                         |                              | sorted by: rel     | evance 🗸 |
|--------------|---------------------------------------------------------------|----------------------------------|-------------------------|------------------------------|--------------------|----------|
| Refined by   | : top level: Full T                                           | ext Online 🔉                     | K                       |                              |                    |          |
| ↓<br>Journal | Капитал<br>София ИПК Роди<br>Online access<br>Online resource | на АД 1992<br>Holdings list      | 과 Locat                 | ions Details                 | Reviews & Tags     | Additio  |
|              | Ютилитис : Част<br>София : Юкомико<br>Online access           | г <b>от групата і</b><br>с. 2000 | на в." <mark>Кап</mark> | <mark>итал</mark> " и в."Дне | евник"             |          |
| Journal      | Online resource                                               | Locations                        | Details                 | Reviews & Tag                | is Additional serv | ices     |

The item on the top is the one you have looked for and if you have the option for an online resource, you can choose one of the options there or click on the thumbnail in order to see the homepage of the periodical.

In the top right corner of our catalogue you will always see the following: Library Search | Tags | A-Z | Language: English~

Library Search – this tab always returns you to our homepage;

Tags – this option has not been activated yet;

A-Z – opens a window with detailed information regarding the free and subscribed resources of the NALIS libraries. This information is displayed in various ways and you wil have various search options:

By Title – in the list of subscribed and free periodicals you can search by title – the whole and/or a part of it after you choose one of the 3 options below:

- Starts with
- Contains the default one
- Exact

| набис<br>Фондация<br>национална академична<br>библиотечно-информационна<br>система<br>Find e-Journal                                                                                                    | English                                           |
|----------------------------------------------------------------------------------------------------|---------------------------------------------------|
| Title Category Locate CitationLinker                                                                                                    |                                                   |
| 0-9 A B C D E E G H I J K L M N O P O R S T U V W X Y Z Others Title: O Starts with O Contains                                                                                                    | Exact                                             |
| Total number of e-Journals: 321<br>Switch to Table View                                                                                                    |                                                   |
| Title starts with: Show<br>M/C - Mag * <u>MAI - Mal</u> * <u>Mal - MAP</u> * <u>Map - Mat</u> * <u>Mat - McG</u> * <u>Next set of t</u>                                                                                                    | ing page 1 of 17 pages.<br><u>titles &gt;&gt;</u> |
| M/C [1441-2616]<br>Full text available via <u>DOAJ Directory of Open Access Journals</u><br>Available from 1998<br><u>Arts and Humanities: Society and Culture</u><br><u>Arts and Humanities: Language &amp; Linguistics</u><br><u>Social Sciences: Journalism, Mass Communication, Media &amp; Publishing</u><br>(1) |                                                   |

When you click on the Category tab, you will get access to the periodicals grouped in categories and subcategories. You can see what subcategories construct a category and what titles are included in the subcategory.

| набис<br>национална академична<br>библиотечно-информационна<br>система<br>Find e-Journal                                                                                                    | English   |
|----------------------------------------------------------------------------------------------------|-----------|
| Title Category Locate CitationLinker                                                                                                    | /         |
| Category     SubCategory       Agriculture Sciences     All subcategories (946)       Arts and Humanities     Architecture, Fine and Decorative /<br>Current Events & News (14)       Business, Economy and Management     Current Events & News (14)       Chemistry     Education & Careers (294)       Earth Sciences     Fashion & Entertainment (2)       Engineering     Fine and Others (111)       Environmental Sciences     History (89) | Arts (15) |
| Total number of e-Journals: 15                                                                                                    |           |
| Switch to Table View                                                                                                    |           |
| Anistoriton [1108-4081]<br>Full text available via DOAJ Directory of Open Access Journals<br>Available from 1997                                                                                                    |           |
| Arts and Humanities: Architecture, Fine and Decorative Arts<br>Arts and Humanities: History<br>Arts and Humanities: General and Others                                                                                                    |           |

All rights reserved © 2012 NALIS Foundation

The Locate tab gives you an opportunity to find the periodical in the list, searching by title, ISSN, vendor and category.

| набис фони<br>НАЦ<br>БИВ<br>СИС                                                 | ШАЦИЯ<br>ЦИОНАЛНА АКАДЕМИЧНА<br>БЛИОТЕЧНО-ИНФОРМАЦИОННА<br>СТЕМА                                                                                                    |         |
|---------------------------------------------------------------------------------|----------------------------------------------------------------------------------------------------|---------|
| FING                                                                            | e-Journal                                                                                                    | English |
| Title                                                                           | Category <b>Locate</b> CitationLinker                                                                                                    |         |
| Title:                                                                          | Starts with  Contains  E                                                                                                    | xact    |
| Vendor                                                                          | American Museum of Natural History Library<br>DOAJ Directory of Open Access Journals<br>Free E- Journals<br>Highwire Press<br>National Research Council Canada                                                                      | dear Go |
| Category                                                                        | Agriculture Sciences<br>Arts and Humanities<br>Business, Economy and Management<br>Chemistry<br>Earth Sciences                                                                                                    |         |
| Search resu<br>ISSN:                                                            | ults for:<br>1325-8338                                                                                                    |         |
| Total numb<br>Switch to T                                                       | ber of e-Journals: 1<br>Table View                                                                                                    |         |
| Australian<br>Full text avail<br>Available fror<br>Arts and Hum<br>Arts and Hum | humanities review [1325-8338]<br>ilable via <u>DOAJ Directory of Open Access Journals</u><br>m 1996<br>manities: Performing Arts, <u>Travel and Leisure</u><br>manities: Society and Culture<br>manities: <u>General and Others</u> |         |

The CitationLinker tab directly links you to the article, if you know the exact bibliographic data related to it, namely: title of periodical, title of article, author, date, issue. You can search and then select from the databases that provide you with full-text resources.

|                 | a e Jou        | rnal        |            |             |           |           | Engli    | sh     |
|-----------------|----------------|-------------|------------|-------------|-----------|-----------|----------|--------|
| itle            | Categ          | ory         | Locate     | Cit         | ationl    | inker     | <u> </u> |        |
| ournal<br>title | The Washingto  | n Post      |            | 🖯 Starts wi | ith 🖲 Con | tains 🔘 E | xact     |        |
| ISSN            | 01908286       | date 200    | 8-03-28    | 2006 💌      | mar 💌     | 28 💌      |          |        |
| olume           | issu           | Je          | start page |             | end page  |           |          | +      |
|                 | Hamlet Retoole | d As Action | Hero       |             |           |           |          | dear G |
| article         | - H            |             |            |             |           |           |          |        |
| article         | last name      | first nam   | e initials |             |           |           |          |        |

Powered by SFX

Then you find the title in the respective database:

| БИБЛИ         | ОТЕЧНО-ИНФО<br>ИА | РМАЦИОННА        |               |    |
|---------------|-------------------|------------------|---------------|----|
| ØS∙F•X        | SFX Ser           | vices for this   | record        |    |
| Title: Harr   | ilet Retooled As  | s Action Hero    |               |    |
| Source: The   | Washington Po     | st [0190-8286] N | Marks yr:2006 |    |
| *             |                   | Basic            |               |    |
| Full Text     |                   |                  |               |    |
| Full text ava | ilable via ProQ   | uest Central     |               |    |
| Year: 2006    | Volume:           | Issue:           | Start Page:   | GO |
| Available fro | m 1996            |                  |               |    |

Click on 🙆 and you will retrieve the article:

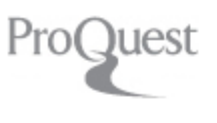

# Full text

Add to selected items

😥 Save to My Research 🛛 🖂 Email 📇 Print 🚍

# The Washington Post

# Hamlet Retooled As Action Hero: [FINAL Edition]

Marks, Peter. The Washington Post [Washington, D.C] 28 Mar 2006: C.01.

# Abstract (summary) Translate

If any character in Shakespeare deserves the kind of imaginative spadework that has been applic Hamlet. Still, the production -- and audiences -- pay a price. What has been neglected is a similar development of many of the other pivotal characters, from Claudius to Gertrude to Ophelia. (Aubrigentle, devoted Horatio is a notable exception; James Denvil, too, offers a dignified turn as the gr Hamlet's father. And the "Animal House" antics of James Flanagan and Brandon McCoy generate c comic mileage for their Rosencrantz and Guildenstern.)

This is the rare "Hamlet" in which malevolent Claudius (Nigel Reed) -- you will recall that he murde father, marries Hamlet's mother and in the process usurps the throne -- is rendered as fang-less: snore of Elsinore. Or in which the madness of Ophelia (Kathleen Coons) appears to be just some hang-up. (Coons is actually quite strong in the mad scene; it's the staging of the "To the nunnery which Ophelia is cast off by Hamlet, that seems undercooked.)

## Full Text Translate

As played by the young Washington actor Karl Miller, Hamlet is a most unhappy fella. You knew, o Dane was a melancholy sort, but maybe you were unaware of just how down on the world he cou this Hamlet examines the skull of his old friend Yorick, he doesn't merely ruminate on the futility of No, he takes out his feelings about life's bitter brittleness on what's left of Yorick himself -- by bre into little pieces.

Language: – from the drop-down menu you can select the language of the interface: Bulgarian (default) or English.